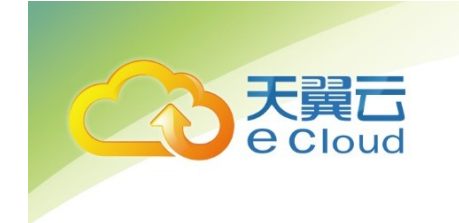

# 天翼云 ・SSL VPN

# 客户端用户手册

天翼云科技有限公司

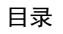

## 目 录

| 1  | WINDOWS 安装客户端 | 3   |
|----|---------------|-----|
| 2  | 手机平板安装客户端     | 6   |
| 2. | 1 安卓手机平板      | 6   |
| 2. | 2 苹果 IOS 手机平板 | . 6 |
| 2. | 3 使用方法        | 6   |
| 3  | 苹果 MAC 安装客户端  | 8   |
| 4  | LINUX 安装客户端   | 11  |

天翼云 e Cloud

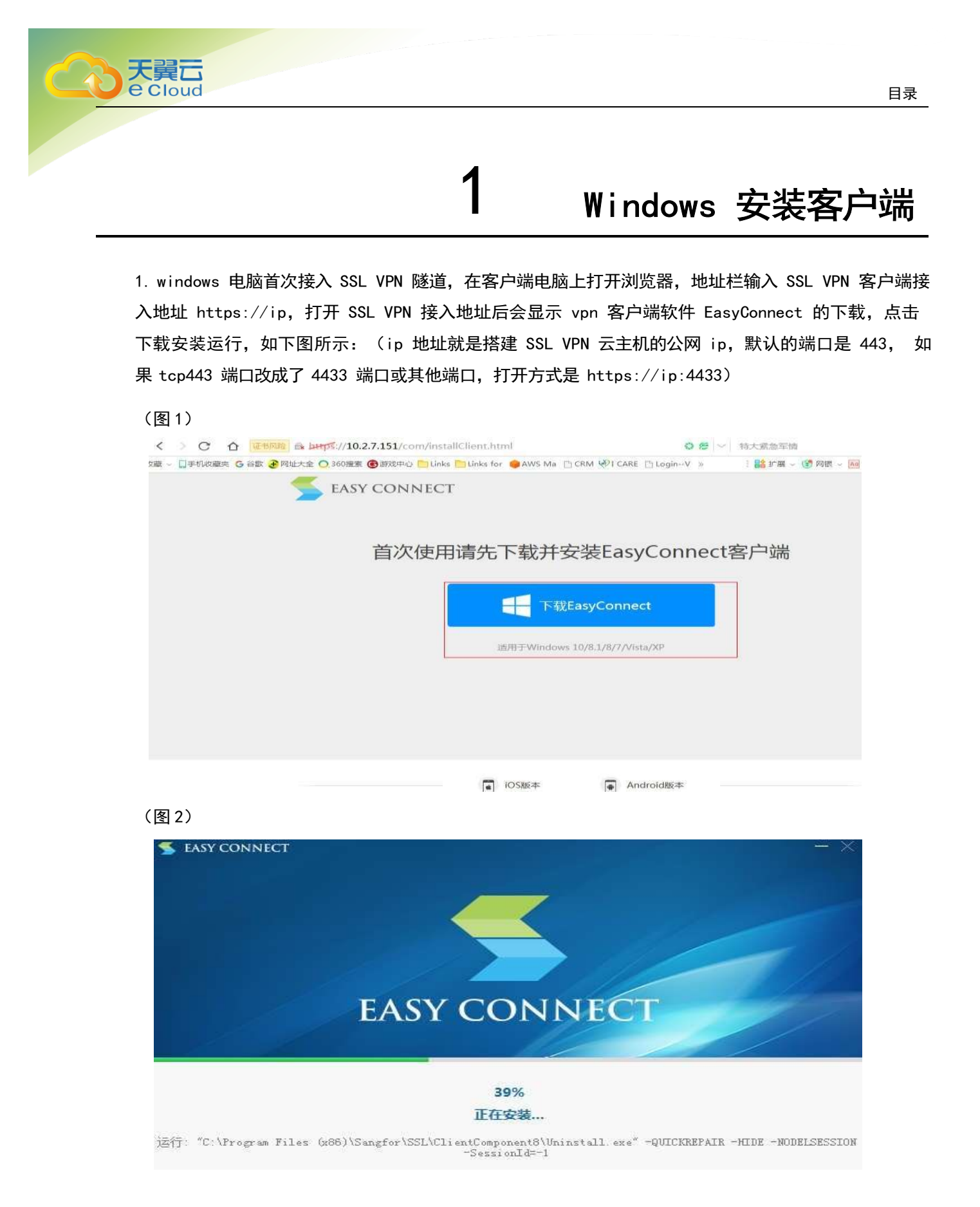

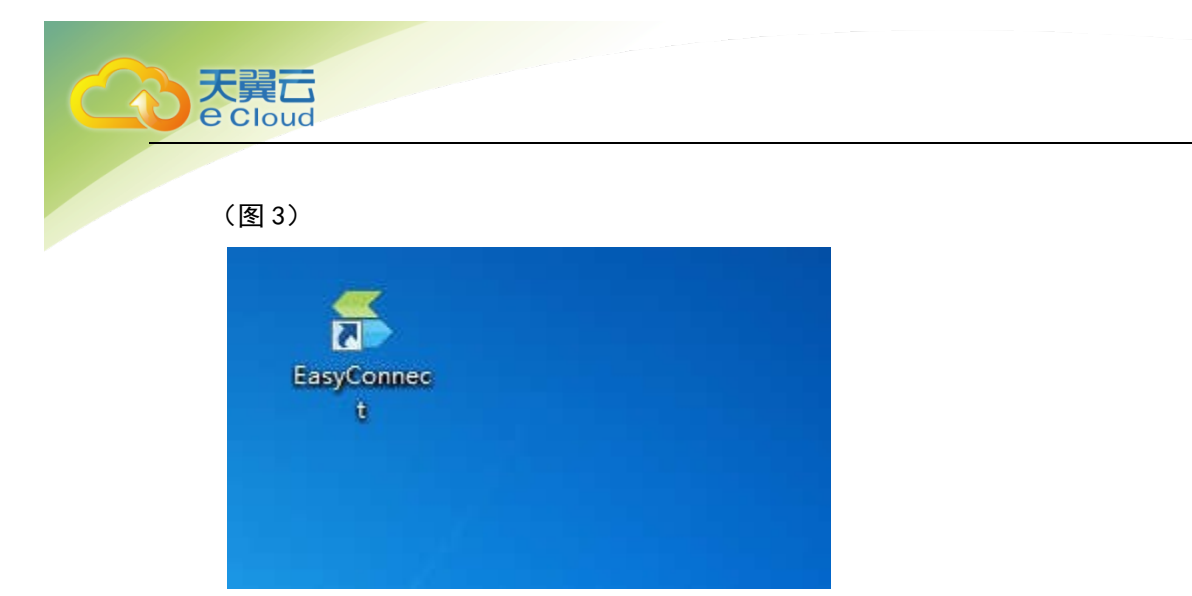

(图 4): 服务器地址输入 vSSL 的接入地址(截图中的 ip 为示例地址), 然后点击"连接"按钮

| 差 EasyConnec | t                  |        |
|--------------|--------------------|--------|
| 🗲 Ea         | asy Connect        | 简体中文 ▼ |
| 服务器地址:       | https://10.2.7.151 | *      |
| ( 代理设置>      |                    |        |

(图5): 如下截图中, 输入 SSL VPN 客户端的用户名和密码信息, 然后点击"登录"按钮就去接入 SSL VPN 隧道了

目录

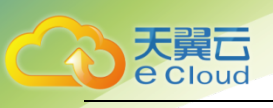

(图 6):接入后,在电脑右下角就可以看到 easyconnect 的图标,显示已连接的状态,然后右击图 标点击"显示资源"就可以看到自己的 SSL 用户可以访问到的资源权限。然后客户端电脑上输入 天翼云业务服务器的内网私有 ip 地址访问即可

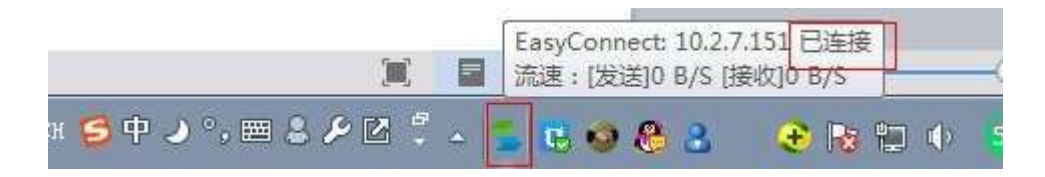

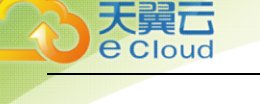

## 手机平板安装客户端

## 2.1 安卓手机平板

方法 1、登录官网下载 easyconnect 的 app 软件, 官网下载地址:

https://bbs.sangfor.com.cn/plugin.php?id=service:download&action=view&fid=100000015522 54#/100000025367187/all

2

方法 2、安卓手机平板上,打开浏览器输入 SSL VPN 客户端接入地址 https://ip,点击安卓本地下载 安装,前提是 SSL VPN 控制台管理页面,【系统设置】-【SSLVPN 选项】-【系统选项】-【接入选项】里 面勾选启用 http 端口

### 2.2 苹果 ios 手机平板

方法 1、苹果 ios 手机平板上,打开苹果手机上的 appstore 应用市场,搜索 easyconnect, 然后下 载安装

## 2.3 使用方法

1、手机平板上安装 easyconnect 的 SSL VPN 客户端软件后,手机平板桌面找到 "easyconnect" 的图标,打开运行,输入 SSL VPN 客户端的接入地址 https://ip、SSL VPN 用户名和密码,点击"登录" 连接,如下图所示

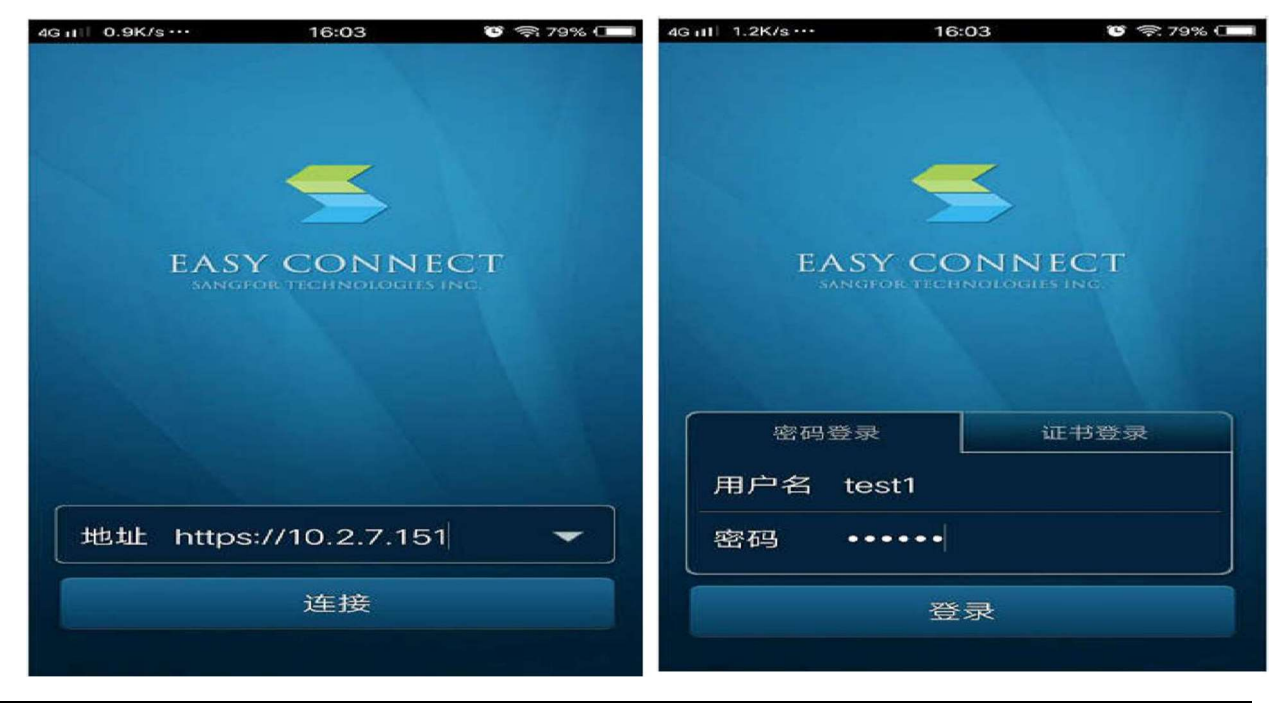

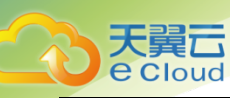

2、接入显示成功后,就可以在资源列表中看到自己所访问的资源权限,然后手机平板上输入天翼云 业务服务器的内网私有 ip 地址访问即可

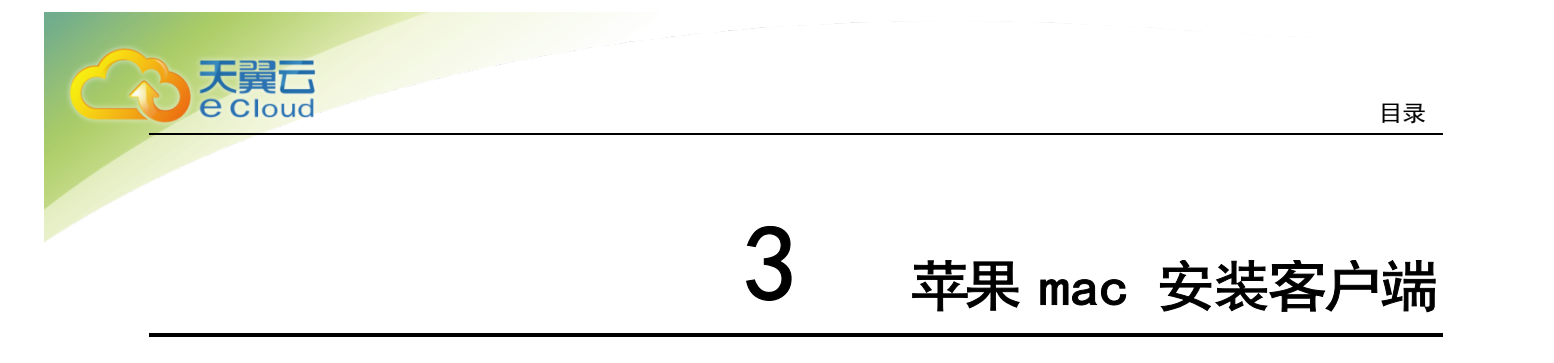

 在苹果 mac 电脑上打开自带浏览器 safari, 地址栏打开 https://ip 的 SSL VPN 客户端页面,在 登录页面点击"下载安装组件",打开"安装浏览器控件"页面,点击"下载",获得最新版本的 Safari 浏览器控件 EasyConnectPlugin.dmg,如下图

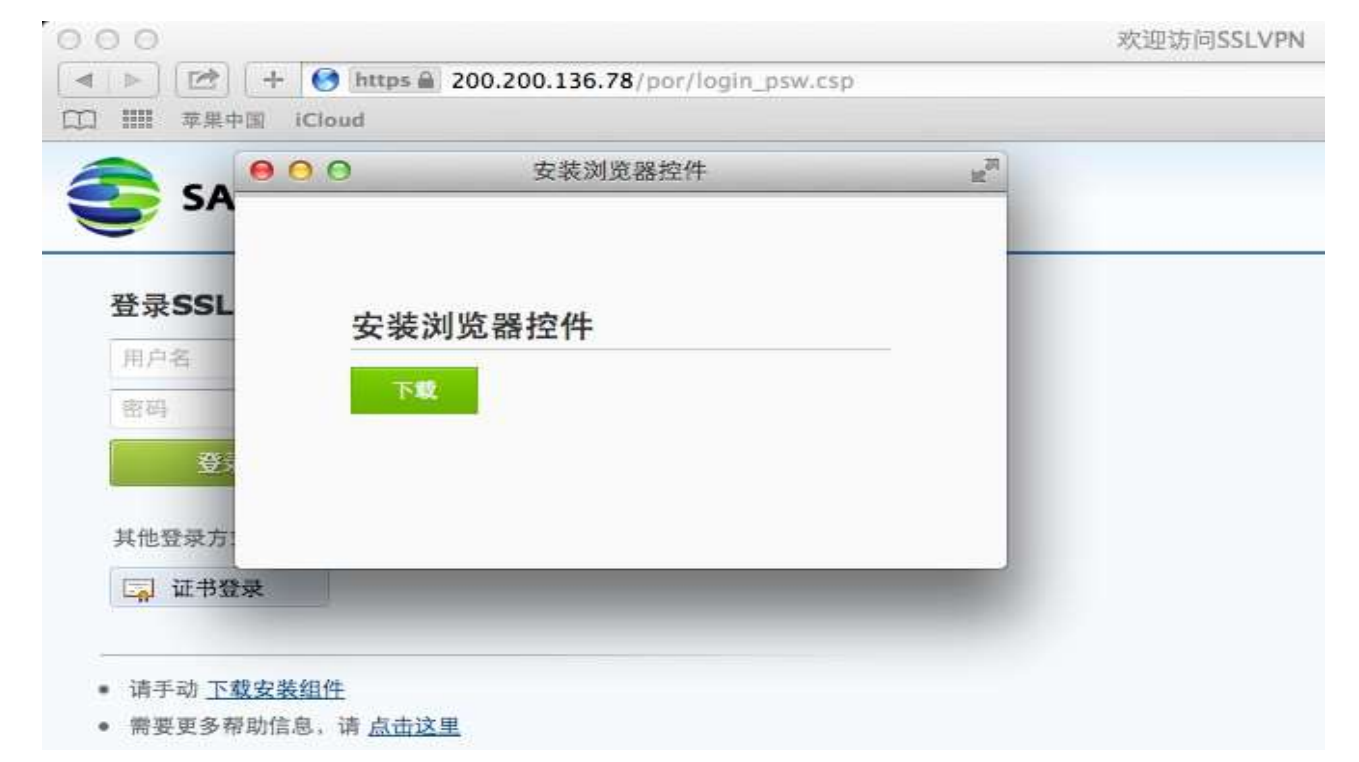

也可以直接登录,在登录过程中,按照提示下载 "Mac OS X 平台安装包"

| https @ 200.200.136.78/por/service.csp | ×.   |
|----------------------------------------|------|
| 口 IIII 苹果中国 iCloud                     |      |
|                                        |      |
|                                        |      |
|                                        |      |
| 登录失败,可能有以下原因:                          |      |
|                                        |      |
| • 未安装浏览器控件 或 浏览器控件版本过低                 |      |
| 请您下载安装                                 |      |
| ◆ Mac OS X 平台安装包                       |      |
| • 控件证书信任失败                             |      |
| 请重新登录,在弹出的证书信任框中点"确认"、"信任"、"不阻止"或"     | in . |
| 行"按钮                                   |      |

2. 浏览器控件 EasyConnectPlugin.dmg 会下载到"下载"目录,当下载完成时,双击程序包图标, 启动安装向导,按照安装向导的提示操作,完成安装。

天翼云 e Cloud

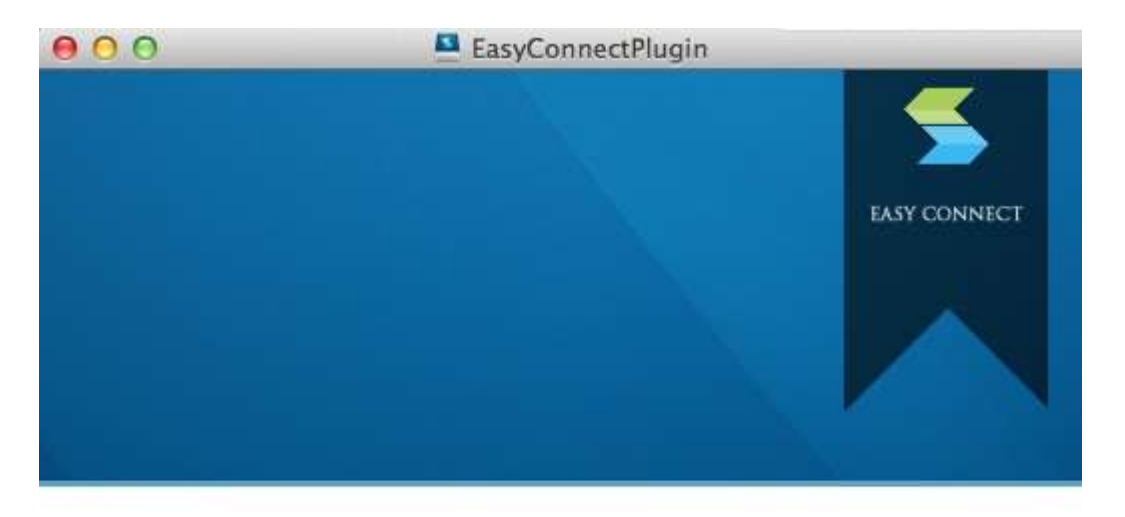

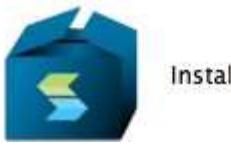

Install EasyConnect Plugin.pkg

3. 当出现如下界面的时候,表示控件已经安装完成,此时打开浏览器重新登录即可。

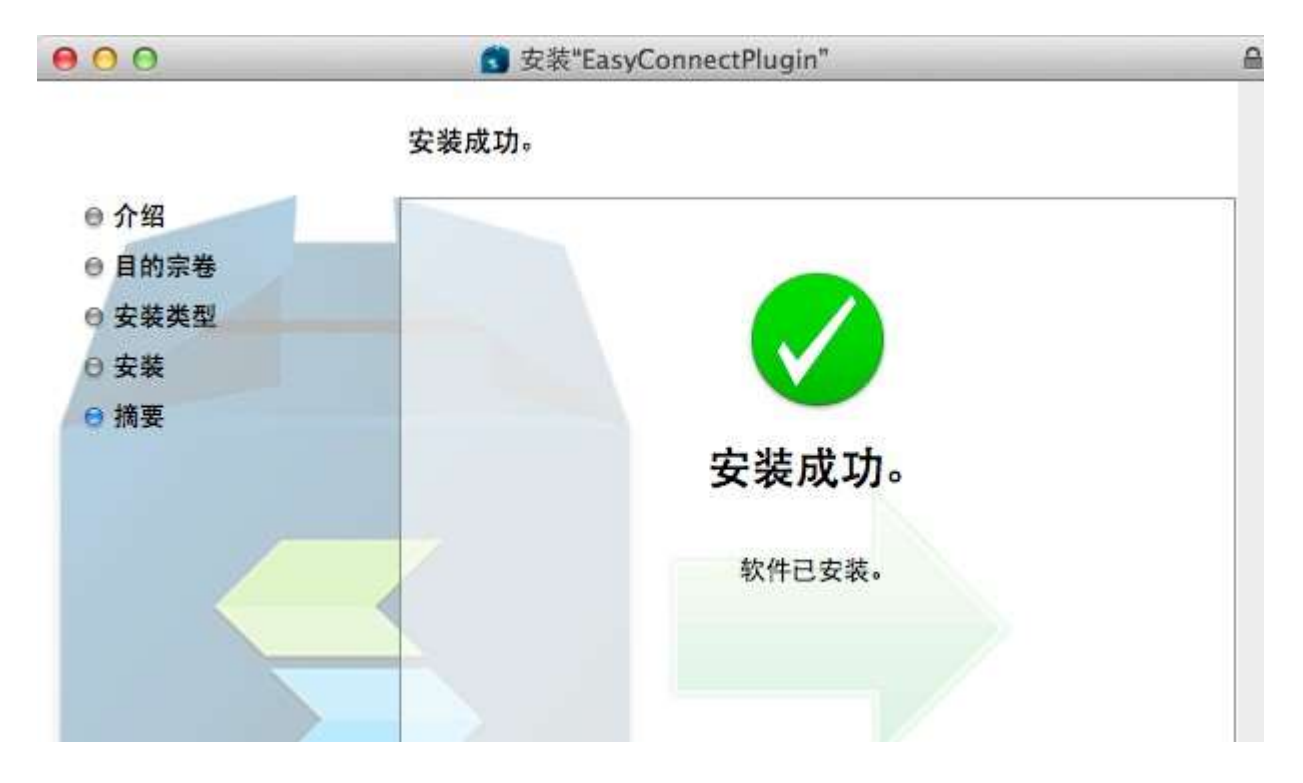

小提示:目前只支持 Safari 浏览器,请使用 Safari 浏览器登录。

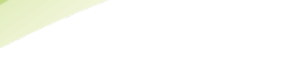

天翼云 e Cloud

### 4. 登录成功后跳转到资源页面

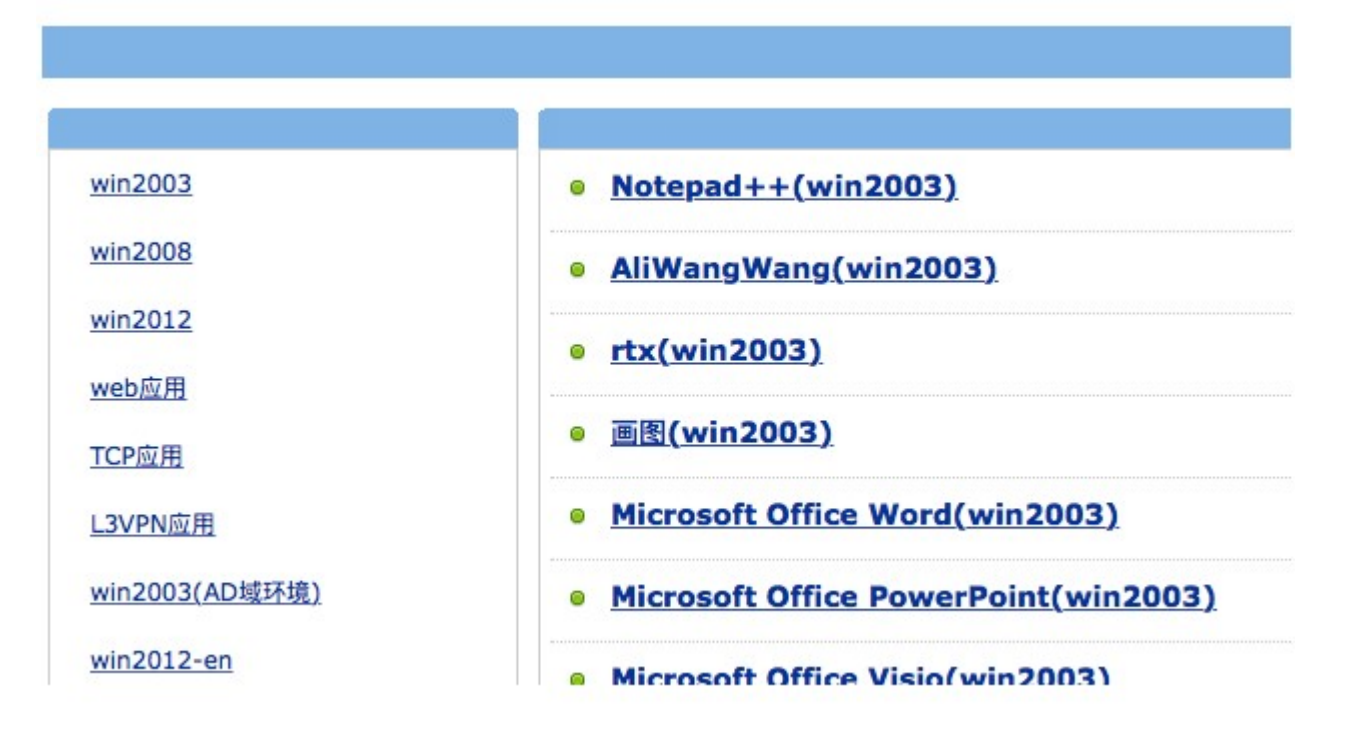

5. 点击对应的链接即可使用远程应用资源,如下图

|                | ∭nev 2 − ¥otepad+t                                                          | - 0 × |
|----------------|-----------------------------------------------------------------------------|-------|
|                | Eile Edit Search Yiew Encoding Language Settings Macro Bun Elugins Mindov 2 | X     |
| win2003        |                                                                             | -     |
| win2008        |                                                                             |       |
| win2012        |                                                                             |       |
| web应用          |                                                                             |       |
| <u>TCP应用</u>   |                                                                             |       |
| L3VPN应用        |                                                                             |       |
| win2003(AD域环境) |                                                                             |       |
| win2012-en     |                                                                             |       |
|                |                                                                             |       |
|                |                                                                             |       |
|                |                                                                             |       |
|                |                                                                             |       |
|                |                                                                             |       |
|                |                                                                             |       |

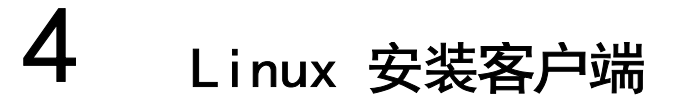

- 1. 首先下载 Linux 的 Java 虚拟机安装文件 jre-for-linux.bin
- 2. 打开终端,按下面命令操作

```
如果当前用户不是管理员,则通过 su 命令切换至管理员,再执行安装文件,操作如下
[xxx@localhost ~]$ su
Password: <输入管理员密码>
[root@localhost root] # cd Downloads/
                                            <切换至下载目录>
[root@localhost Downloads]# 1s -1
total 20732
-rw-r--r-- 1 xxx xxx 21228392 2010-11-26 10:29 jre-for-linux.bin
[root@localhost Downloads] # chmod u+x jre-for-linux.bin
                                                             <给予执行权限>
[root@localhost Downloads] # 1s -1
total 20732
-rwxr--r-- 1 xxx xxx 21228392 2010-11-26 10:29 jre-for-linux.bin
[root@localhost Downloads] # ./jre-for-linux.bin
                                                     <执行安装文件>
...
Create jre1.6.0_21/lib/rt.jar
Create jre1.6.0_21/lib/jsse.jar
Create jre1.6.0_21/lib/charsets.jar
Create jre1.6.0 21/lib/ext/localedata.jar
Create jre1.6.0_21/lib/plugin.jar
Create jre1.6.0_21/lib/javaws.jar
Create jre1.6.0_21/lib/deploy.jar
                                                     <安装过程>
Done
Linux jre installed successfully.
                                                     <安装成功提示>
[root@localhost Downloads]#
```

```
小提示:
```

Ubuntu 系统, 默认不启用管理员帐号, 通过 su 命令无法提权, 请使用 sudo 命令进行提权。

[xxx@localhost ~]\$ su

[xxx@localhost ~]\$ sudo ./jre-for-linux.bin

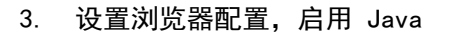

天翼**云** e Cloud

开启浏览器的配置项 "启用 Java", 部分最新版本的浏览器, 没有 "启用 Java" 的配置。

最新版本的 Opera 浏览器,如 Opera 10.60 之后版本,配置如下,在 "允许使用插件" 前面打 勾,并通过 "插件选项..." 配置插件路径,添加 /usr/lib/mozilla/plugins 路径名。

|                     | 前选项                                                |                                                               |               | (B)       |
|---------------------|----------------------------------------------------|---------------------------------------------------------------|---------------|-----------|
| 常规 表举 搜索 网          | 夏高级                                                |                                                               |               |           |
| 杯茶<br>浏覧<br>遍知      | <ul> <li>◎ 充许闲页中的动画</li> <li>◎ 充许闲页中的声音</li> </ul> |                                                               |               |           |
|                     | 图 允许使用JavaScript                                   |                                                               | JavaScr1pt    | 1. 选项…    |
| 子体<br>下载<br>程序      | 2 光许使用插件                                           |                                                               | 插件选           | 項… ]      |
| 历史<br>Cookie<br>亡众日 |                                                    |                                                               |               |           |
| 4 X II<br>19 18     | 件入成"理…                                             |                                                               |               |           |
| 47%<br>工具栏          | 可以针对每个站点调整内容设置                                     |                                                               |               |           |
| 快捷健                 | 管理站点首选项…                                           |                                                               |               |           |
|                     | 图上的内容…                                             |                                                               |               |           |
|                     |                                                    |                                                               |               |           |
|                     |                                                    | 帮 助                                                           | 単词            | 研究        |
|                     | 編件                                                 |                                                               |               |           |
| 检测到的插件              |                                                    |                                                               | 查找            | 义新插件…     |
| ▲名称                 | 描述                                                 | 11                                                            | 路径            | 7         |
| Java(TM) Plug-      | in 1.6.0_21 The next generat                       | ion <a,< td=""><td>/usr/lib/mozi</td><td>lla/plugi</td></a,<> | /usr/lib/mozi | lla/plugi |
|                     |                                                    |                                                               |               |           |

| 插件路径                    |                       |     | 更改路径… |  |
|-------------------------|-----------------------|-----|-------|--|
| /usr/lib/opera/plugins: | /usr/lib/mozilla/plug | ins |       |  |
|                         | 帮助                    | 取消  | 确定    |  |

12

#### 4. 创建浏览器和 Java 虚拟机关联的文件链接

#### 命令如下

e Cloud

[root@localhost root]# cd /usr/lib/mozilla/plugins <切換至插件目录>
[root@localhost plugins]# ln -s /usr/java/jre1.6.0\_22/lib/i386/libnpjp2.so <创建软链接>
[root@localhost plugins]# rm -f libjavaplugin.so <删除旧的关联软连接>

#### 5. 重启浏览器,配置生效

在 URL 地址栏输入 "about:plugins", 看到 "Java(TM) Plug-in 1.6.0\_XX" 插件项, 说明浏览器已 关联上 Java 虚拟机。

 部分 Linux 系统,安装虚拟机时不带中文字库或不完全,导致中文乱码,系统托盘菜单中文显示 乱码。

1. 找到 JRE 的安装目录 如 /usr/java/jre1.6.0\_20 执行如下命令 # cd /usr/java/jre1.6.0\_20 # cd lib/fonts # mkdir fallback // 建立 fallback 目录 2. 找到 Windows XP 的 simsun 字体库 在系统盘 C:\Windows\Fonts 目录下,找到 simsun.ttc 文件,拷贝到 Linux 的 fallback 目录,执行下面命令 # mv simsun.ttc simsun.ttf // 重命名为simsun.ttf 3. 重启 Java 应用程序